هيئة الزكاة والضريبة والجمارك Zakat,Tax and Customs Authority

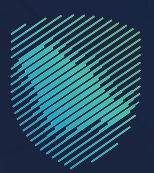

## دليل المستخدم تعديل كلمة المرور

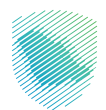

يوضح هـذا الدليـل آليـة تغييـر كلمـة مـرور الدخـول علـى البوابـة الإلكترونيـة للهيئـة بعـد اجتيـاز المصادقـة مـن خـلال رمـز التفعيـل (OTP) المرسـل إلـى رقـم الجـوال المسـجل الخـاص بـك

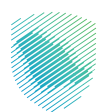

## كيف يمكن الاستفادة من الخدمة؟

- 1. زيارة الموقع الإلكتروني لهيئة الزكاة والضريبة والجمارك عبر الرابط التالي: https://zatca.gov.sa/
  - ادخل على قائمة الخدمات الإلكترونية

|                                                                                                    | کو کنیدیل انداول این کو کنیدیل دیدیا<br>اندوامل اوغانس + مردز انسواف - انس بیا | Q 🛠 🕽                     | الكنفية والرشح – الموترة ليتحتوينية | المعلم المعلم المعلم المعلم المعلم المعلم المعلم المعلم المعلم المعلم المعلم المعلم المعلم المعلم المعلم المعلم<br>المعلم المعلم المعلم المعلم المعلم المعلم المعلم المعلم المعلم المعلم المعلم المعلم المعلم المعلم المعلم المعلم ا<br>المعلم المعلم المعلم المعلم المعلم المعلم المعلم المعلم المعلم المعلم المعلم المعلم المعلم المعلم المعلم المعلم |                           |  |  |  |
|----------------------------------------------------------------------------------------------------|--------------------------------------------------------------------------------|---------------------------|-------------------------------------|----------------------------------------------------------------------------------------------------|---------------------------|--|--|--|
|                                                                                                    |                                                                                |                           | فرصتك لتصحيح وضع منشأتك             |                                                                                                    |                           |  |  |  |
|                                                                                                    |                                                                                |                           |                                     | بادر بالاستفادة من المهلة                                                                                                    |                           |  |  |  |
| 2 Contraction of the second second se |                                                                                | ی الدلیل<br><u>ط هن</u> ا | اطّلع عل<br>ا <u>ضغد</u>            | المستمرةحتى<br>31 مايو 2023م                                                                                                    |                           |  |  |  |
|                                                                                                    |                                                                                |                           | шшт                                 | الخدمات الإلكترونية<br>الكتراستخداما<br>مي الحمات الإموية<br>آل الجدمات الجمرية                                                                                                    |                           |  |  |  |
| P                                                                                                    | <u>8</u> ]<br>تقديم الإقرار الزكوس                                             | لي<br>طلب الإفراج عن عقد  | زكاة بهيمة الأنعام والحبوب والثمار  | الخدمات الضريبية                                                                                                    | منفذ سلوم<br>البث المياشر |  |  |  |

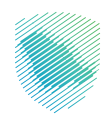

اختيار خانة تعديل كلمة المرور عن طريق الخدمات العامة

| 2<br>2                                                              | English تسجیل جدید 🕹                         | تسجيل الدخول 🛋 🔍                          |                                               | ییة والجمارك<br>Zakat, Tax and       | هيئة الزكاة والض<br>Customs Authority           |
|---------------------------------------------------------------------|----------------------------------------------|-------------------------------------------|-----------------------------------------------|--------------------------------------|-------------------------------------------------|
|                                                                     | ي          مركز المعرفة             اتصل بنا | ىريفة الجمركية المتكاملة التواصل الإعلامم | ة واللوائح                                    | مات الإلكترونية 🗸 الأنظمة            | عن الهيئة ~ الخد                                |
|                                                                     |                                              |                                           |                                               |                                      |                                                 |
|                                                                     | • *                                          |                                           | بميه                                          | < الخدمات الزخوية والضريبية والجمر   | ليسية < الخدمات الإلكترونية                     |
| =                                                                   | 🔹 (استيع (له                                 |                                           |                                               |                                      |                                                 |
|                                                                     |                                              | ة للبوابة                                 | الخدمات الرثيسيا                              |                                      |                                                 |
|                                                                     | ×.                                           | k7 Q                                      | Ô                                             | ÷                                    |                                                 |
|                                                                     | مة الأكثر إستخداماً                          | الخدمات الضريبية خدمات عاد                | الخدمات الجمركية                              | الخدمات الزكوية                      | کل الخدمات                                      |
|                                                                     |                                              |                                           |                                               |                                      |                                                 |
|                                                                     | (21)-151 (51-05)                             | تعامل معه                                 | النشاط الذي سوف ت<br>تعديل بالغاء التسميل (4) | (D. Issuiil                          | الأخيار الأخرام                                 |
| L. L. L. L. L. L. L. L. L. L. L. L. L. L                            |                                              |                                           |                                               |                                      |                                                 |
|                                                                     |                                              |                                           |                                               |                                      |                                                 |
|                                                                     | 2                                            | d21                                       |                                               |                                      |                                                 |
|                                                                     | ~                                            |                                           | a                                             | البحت متي الحدم                      | و ترتيب حسب                                     |
|                                                                     |                                              |                                           |                                               | Intelli                              | iol5, luanī                                     |
|                                                                     |                                              | E                                         |                                               | خدمة تغيير خلمة<br>لالكترونية للهيئة | يمكنك من خلال هذه ال<br>مرور الدخول على البوابة |
|                                                                     |                                              | 101                                       | ĸź.                                           |                                      | 10 00 00 00 00 00 00 00 00 00 00 00 00 0        |
|                                                                     | شهادة الإقامة الضريبية                       | طلب إجراء اتفاق متبادل                    | خدمة فؤض                                      | خدمة                                 | الدخول لا                                       |
|                                                                     |                                              |                                           |                                               | يدمة                                 | وصف الذ                                         |
|                                                                     |                                              |                                           |                                               |                                      |                                                 |
|                                                                     |                                              | n%                                        |                                               |                                      | =                                               |
| neura filifients III was fonce for the artification Via Tile - 1055 | 1¢1                                          |                                           | 노승                                            | ),                                   | ĉi.                                             |

4. سجل الدخول بالرقم المميز أو البريد الإلكتروني وكلمة المرور« للشركات و المؤسسات»، أو عن طريق منصة النفاذ الوطني الموحد« للأفراد »

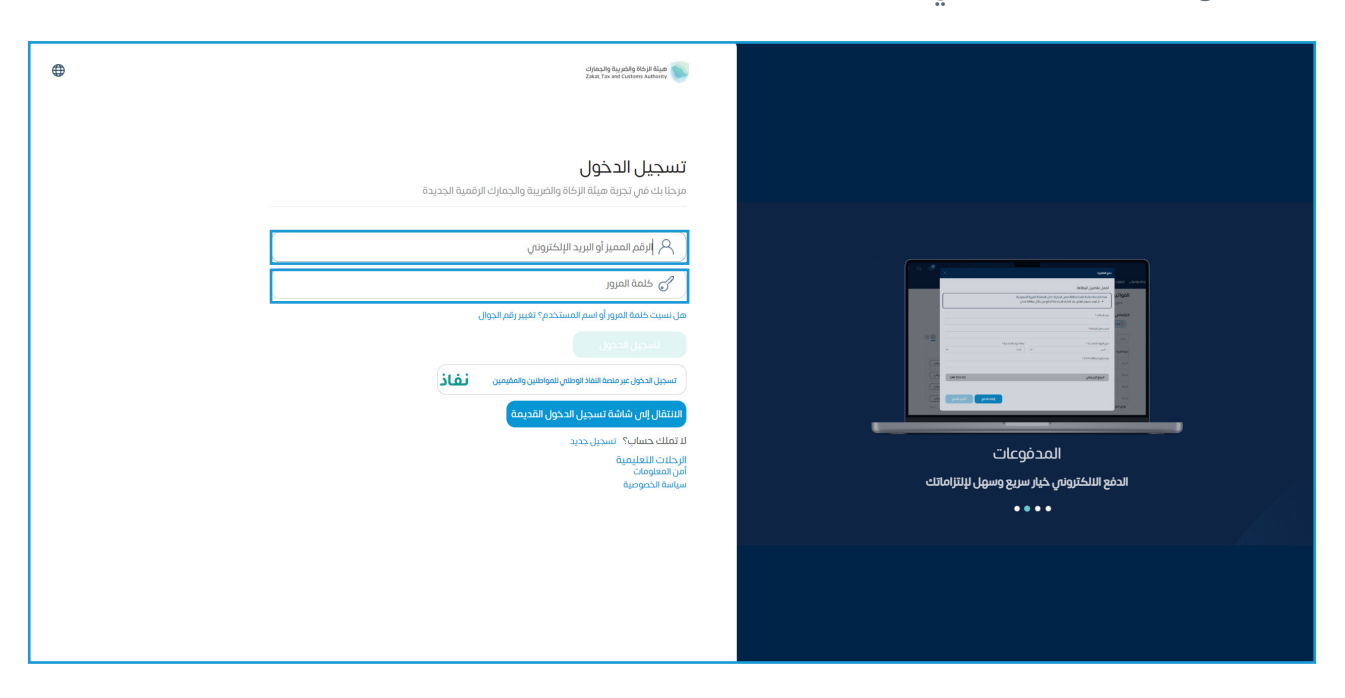

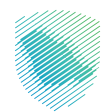

- المعالية المعالية المعال المعالية المعالية المعالية المعالية المعالية المعالية المعالية المعالية المعالية المعالية المعالية المعالية المعالية المعالية المعالية المعالية المعالية المعالية المعالية المعالية المعالية المعا المعالية المعالية المعالية المعالية المعالية المعالية المعالية المعالية المعالية المعالية المعالية المعالية المعالية المعالية المعالية المعالية المعالية المعالية المعالية المعالية المعالية المعالية المعالية المعالية المعالية المعالية المعالية المعالية المعالية المعالية المعالية المعالية المعالية ال المعالية المعالية المعالية المعالية المعالية المعالية المعالية المعالية المعالية المعالية المعالية المعالية المعالية المعالية المعالية المعالية المعالية المعالية المعالية المعالية المعالية المعالية المعالية المعالية المعالية المعالية
- 5. قم بإدخال رمز التحقق المرسل من خلال الرسائل النصية على الجوال

اختيار اسم المستخدم في الخانة العلوية

| <u>କ</u> ରାହ 🕸 କ | 2                  |                                            |                                                                                                    | انتقل إلى الشاشة القديمة                                  |
|------------------|--------------------|--------------------------------------------|----------------------------------------------------------------------------------------------------|-----------------------------------------------------------|
|                  |                    | جعات الرحلات التعليمية الفوترة الإلكترونية | نير مدفوعة استرداد المدفوعات خطة تقسيط الإعتراضات والمرا                                                        | ت إدارة الزكاة والضرائب الإقرارات كشف الحساب الفوائير الأ |
|                  |                    |                                            |                                                                                                    | الإقرارات                                                 |
| <b>a</b>         | <b>1</b><br>متأخرة |                                            | لم يتم تقديمه                                                                                                   | <b>128</b><br>تم تقدیمہ                                   |
| :                |                    | الوصول السريع                              | <                                                                                                    | الفواتير الغير مدفوعة                                     |
| فن               | ک درمة فو          | \                                          | سعودى                                                                                                    | التزاماتي<br>60,728,655.12 يال                            |
| ى                | ک<br>افرند بیز     | الآ)<br>إنفاء التسجيل                      | غير مدفوعة<br>60,728,655.12<br>ريال سعودي                                                                       | ی د بنیا (۵۵.0<br>۵.00<br>ریال سعودری                     |
| <                |                    |                                            |                                                                                                    | آخر العمليات                                              |
| (س<br>زس         | E 268,167.84       | البر مدمع 16,216,403.04                    | المريد (مريد مريد) المريد (مريد مريد) المريد (مريد مريد) (مريد مريد) (مريد مريد مريد) (مريد مريد مريد مريد مريد | (مرمدومی پیل<br>16,216,403.04 رس                          |

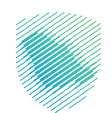

7. الذهاب إلى خانة تغيير كلمة المرور

| Ð | 810 ¢ ¢ | 4 🖻 |                     |                                |                          |               |                                      |                   | انتقل إلى الشاشة القديمة   | مييَة الرَحَاة والمريبة والجمارات<br>Zakat, Tax and Custors Asthority |
|---|---------|-----|---------------------|--------------------------------|--------------------------|---------------|--------------------------------------|-------------------|----------------------------|-----------------------------------------------------------------------|
|   |         |     | كترونية             | الرحلات التعليمية الفوترة الإا | بط الإعتراضات والمراجعات | عات خطة تقسيا | الفواتير الغير مدفوعة استرداد المدفر | قرارات كشف الحساب | إدارة الزكاة والضرائب الإن | لوحة البيانات الالتزامات                                              |
|   |         |     |                     |                                |                          | -             | 8,00                                 |                   |                            |                                                                       |
|   |         |     | حساب المكلف         | لشط                            |                          |               | الرقم المميز                         |                   |                            |                                                                       |
|   |         | <   | 🗊 تفاصيل التسجيل    |                                | السجل التجارى            |               | الفرع الرئيسى                        |                   |                            |                                                                       |
|   |         | <   | 🧳 تغيير كلمة المرور |                                |                          |               |                                      |                   |                            |                                                                       |
|   |         | <   | 🖄 ريقاف التسجيل     | ]                              |                          |               | بيانات التواصل                       |                   |                            |                                                                       |
|   |         |     |                     | :                              |                          | *             | G                                    |                   |                            |                                                                       |
|   |         |     |                     |                                |                          |               | جهات الاتصال                         |                   |                            |                                                                       |
|   |         |     |                     |                                | ••••                     | РОС           | إضافة جهة اتعال                      |                   |                            |                                                                       |

8. تعبئة كلمة المرور الحالية, ثم كلمة المرور الجديدة ثم التأكيد على كلمة المرور الجديدة ثم الضغط على التأكيد لإنهاء الطلب

| G 🕸 🕫 🕫 | 2                                                         |                                      |                                         | القديمة                  | ة والجمارك انتقل إلى الشاشة ا<br>تعمير الم | ميلة الركاة والغربية<br>eed Customs Authority |
|---------|-----------------------------------------------------------|--------------------------------------|-----------------------------------------|--------------------------|--------------------------------------------|-----------------------------------------------|
|         | لات التعليمية الفوترة الإلكترونية                         | خطة تقسيط الإعتراضات والمراجعات الرح | الفواتير الغير مدفوعة استرداد المدفوعات | إثب الإقرارات كشف الحساب | الالتزامات إدارة الزكاة والضرا             | لوحة البيانات                                 |
|         |                                                           |                                      | الملف الشخصي 🗧 تغيير كلمة المرور        |                          |                                            |                                               |
|         |                                                           |                                      | ( نجوع                                  |                          |                                            |                                               |
|         |                                                           |                                      | تغيير كلمة المرور                       |                          |                                            |                                               |
|         |                                                           |                                      | إنشاء كلمة مرور آمنة                    |                          |                                            |                                               |
|         |                                                           |                                      | كلمة المرور الحالية                     |                          |                                            |                                               |
|         | کلمة المرور يجب أن لا تكون أقل من 8 خانات 🗙               | 2                                    |                                         |                          |                                            |                                               |
|         | لا يزيد عن 16 خانة                                        |                                      |                                         |                          |                                            |                                               |
|         | 😢 🛛 يجب أن تحتوي على حرف إنجليزي كبير وحرف صغير على الأقل |                                      | كلمة المرور الجديدة                     |                          |                                            |                                               |
|         | 🔀 🛛 يجب أن تحتوي على رقم ورمز على الأقل                   | 2                                    |                                         |                          |                                            |                                               |
|         | كلمة المرور الجديدة وتأكيد كلمة المرور متطابقة 🔞          |                                      | تأكيد كلمة المرور                       |                          |                                            |                                               |
|         |                                                           | S.                                   |                                         |                          |                                            |                                               |
|         |                                                           |                                      |                                         |                          |                                            |                                               |
|         | تلخيد                                                     |                                      |                                         |                          |                                            |                                               |

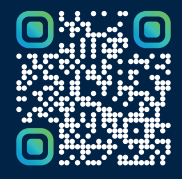

امسح هـــذا الكـود للاطّلاع علــــى آخر تحديث لهـذا المستند وكــافة المستندات المنـشورة أو تفضل بزيارة الموقع الإلكتروني zatca.gov.sa